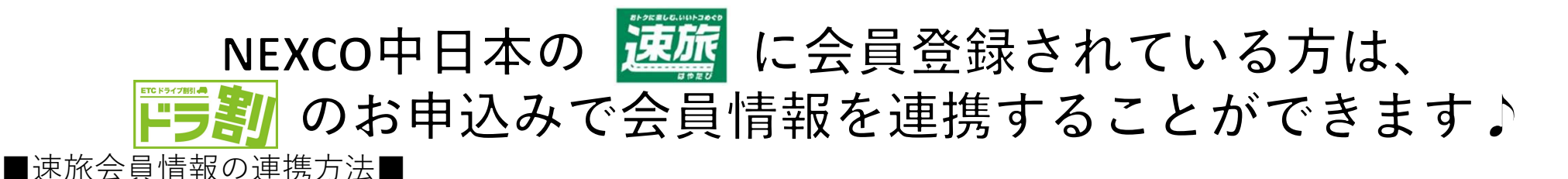

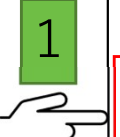

NEXCO中日本の周遊割引「速旅」会員の方は、下記に同意いただくことにより会員情報を読み込むことができます。 速旅会員登録をご希望の方はこちらからお手続きください。

[連旅会員] メールアドレス XXXXXXXXX@XX.XX.XX

## 

□ NEXCO中日本からNEXCO東日本に、速旅会員に登録している個人情報を提供することに同意します。

速旅会員規約はこちら

パスワード

速旅会員情報を読み込む

「ドラ割」申込画面内の上記の枠にNEXCO中日本の「速旅」会員情報の メールアドレス及びパスワードを入力します。

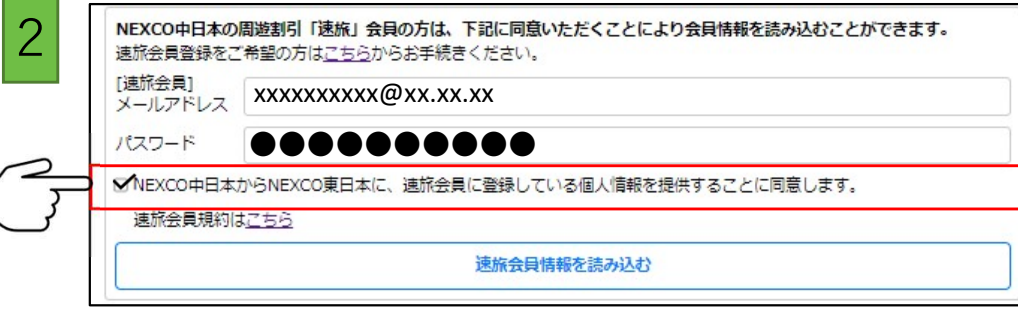

「NEXCO中日本からNEXCO東日本に、速旅会員に登録している 個人情報を提供することに同意します。」 の左にあるチェックボックスにチェックを入れます。

NEXCO中日本の周遊割引「速旅」会員の方は、下記に同意いただくことにより会員情報を読み込むことができます。

3

連旅会員登録をご希望の方は<u>こちら</u>からお手続きください。
 [連旅会員]
 メールアドレス
 XXXXXXXXXQXX.XX

✔NEXCO中日本からNEXCO東日本に、速旅会員に登録している個人情報を提供することに同意します。

速旅会員規約はこちら

速旅会員情報を読み込む

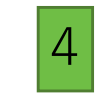

5

## nexco-develop.j-yado.net の内容

速旅会員の情報をフォームに反映しました。

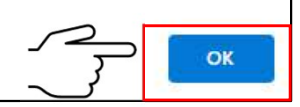

ページ上部に表示されるメッセージを確認し、 「OK」ボタンを押下します。

| ご利用者のお名前   | ネクスコ 太郎 ※全角入                                                                                    |       |       | 全角入力  |         |
|------------|-------------------------------------------------------------------------------------------------|-------|-------|-------|---------|
| フリガナ       | ネクスコ タロウ                                                                                        |       |       |       | ※全角カナ入力 |
| お住まいの都道府県  | 東京部                                                                                             |       |       |       |         |
| メールアドレス    | ນວຍຄອດສອດສອດເຫຼືອງຄະນວຍເມຍ                                                                      |       |       |       |         |
|            | ※お申込み手続き売了後、ご登録のメールアドレスに申込売了メールを送信します。 ※ドメイン指定受信をされている方は、driveplaza.comからのメールを受信できるように設定してください。 |       |       |       |         |
| メールアドレス再入力 | 20000000003302.302.302                                                                          |       |       |       |         |
| 連絡先電話番号    | XXX                                                                                             | ]-[   | 10000 | - xxx | CK .    |
|            | ※半角数字入力(090-1234-5678)<br>※ログイン時に必要となりますので、お闇違いのないようご入力ください。                                    |       |       |       |         |
| ETCカード番号   | ▲FTCカード番号は、必ず左請めでご入力ください。また、入力職が余っても、そ<br>のままで構いません。                                            |       |       |       |         |
|            | XXXX                                                                                            | XXXXX | 20000 | жжж   | xxx     |
|            | ※「ETC」のマークの付いたカード(車載器に挿入してご利用になるカード)本体に<br>記載されている番号(14~19桁)を半角数字(リイブンを除く)でご入力ください。             |       |       |       |         |
| FTCカード有効期限 | 28 • 年 01 • 月                                                                                   |       |       |       |         |

各項目に「速旅」会員情報が正しく反映されているか 確認のうえお申込みください。

「速旅会員情報を読み込む」ボタンを押下します。